# AC-007Pの時間調整方法

卓上プリンター時間セット のソフト(添付データ)

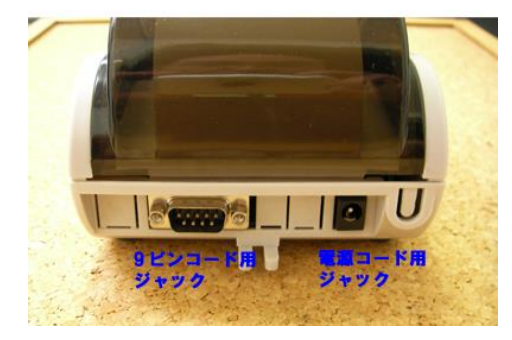

1、プリンター(AC-007)

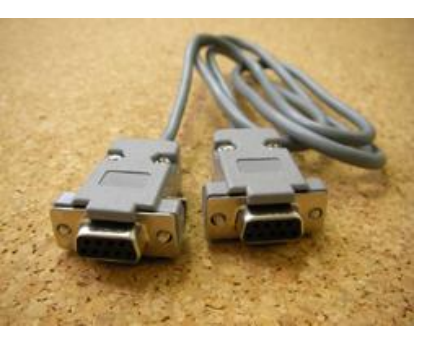

2、9ピンコード 付属品

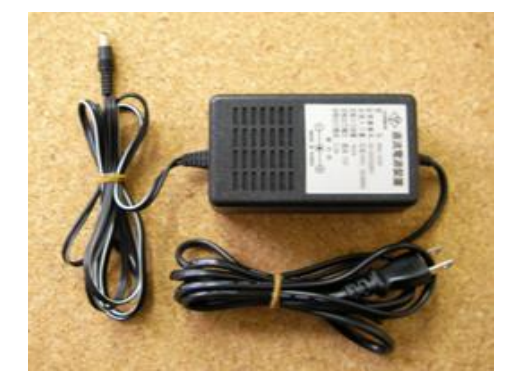

3、アルコールチェッカー 電源コード 付属品

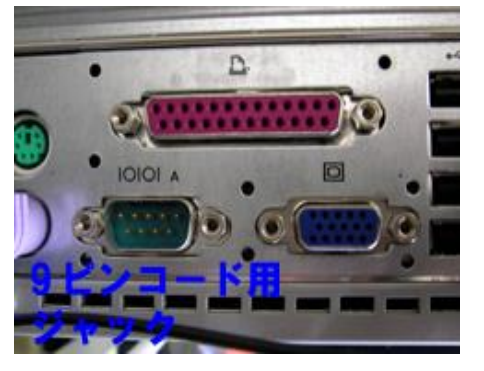

4、9ピン接続ジャック付き パソコン

設定時間は、接続するパソコンの時間がそのまま設定されますので、予め調整する時間に合わせておいて下さい。 時間設定時はプリンターの電源は卓上型アルコールチェッカー用電源を使用します。 電源の線は「電源コンセント~プリンター~パソコン」の状態で設定します。

### (家庭用電源~アルコールチェッカー用電源コード~プリンター~9ピンコード~パソコン)

電源は上記接続を確認後入れて頂き、時間調整中は絶対に外さないで下さい。

#### 操作方法

- 1、 接続するパソコン本体の時間を調整する。
- (パソコンの時間がそのままプリンターの時間になります)
- 2、プリンターに電源コードと9ピンコードを接続してください。(\*1、を参照してください)
- 3、もう1方の9ピンコードをパソコンの9ピンコードジャックに接続しましたら、電源コードを電源に
   差し込み・プリンター電源を入れてください。(これでプリンターとパソコンが繋がった状態です)
- 4、プリンター時間セットのソフトを立ち上げる。(フォルダー内 TimeSetup W 時計マーク)
- 5、 上センターにある COMPORT「パソコン 2 台の絵柄付 Open」のボタンをクリックする。
- 6、中段の一番右のボタン「Printer Test」のボタンをクリックすると、現在の時間が出力されます。(現在の設定時間の確認用です)
- 7、その下左側の「時計絵柄付 Set Time」ボタンをクリックする。(これでパソコンの設定時間がプリンターに設定されました)
- 8、その右側の「プリンター絵柄付 Print Time」ボタンを押すと、プリンターの設定時間が出力されます。(設定時間の確認用となります)
- 11、設定時間が確認できましたら、上右側の「EXIT」ボタンをクリックし、ソフトを終了させる。
- 12、アルコールチェッカーの電源コンセントは外し、元どおりの配線に直す。

以上で時間調整が終了です。

時間が設定されない場合は、1、からもう一度やり直して下さい。 \* パソコン側の9ピンジャックには入力出力用がございますので御確認ください。 御不明な点が御座いましたら、下記まで御連絡をお願い致します。

## 御使用のPCに9ピン接続ジャックが無い場合

9ピン接続ジャックをUSBに変換するケーブルが販売されておりますので、それを使う事で時間調整を行う事が出来ます。 動作確認機種

- ELECOM UC-SGT
- BUFFLOW BSUSRC06
- COREGA CG-USBRS232R

共に専用ドライバー(CD 等)が付属されておりますので、取扱説明書を確認し、ドライバーをインストールして下さい。 ない場合は

インストール確認後、デバイスマネージャーを開き、ポート(COMとLPT)に表示されている COM番号を確認して下さい。

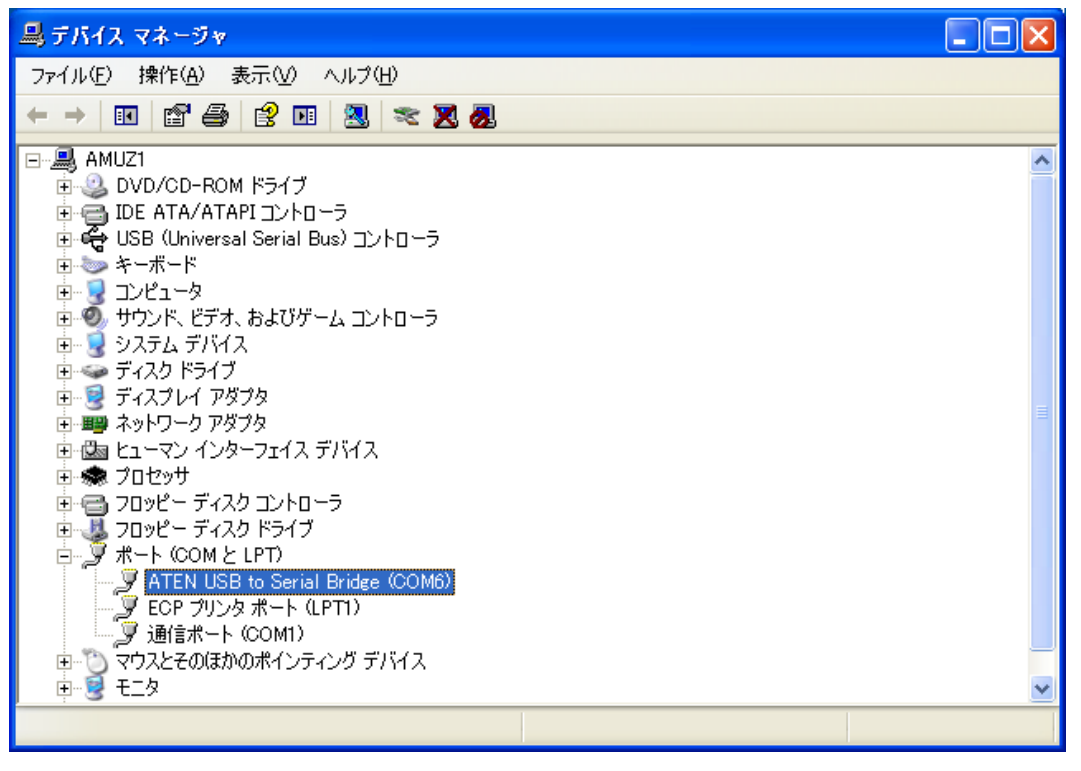

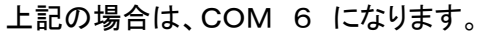

#### 時間調整ソフトを起動します。

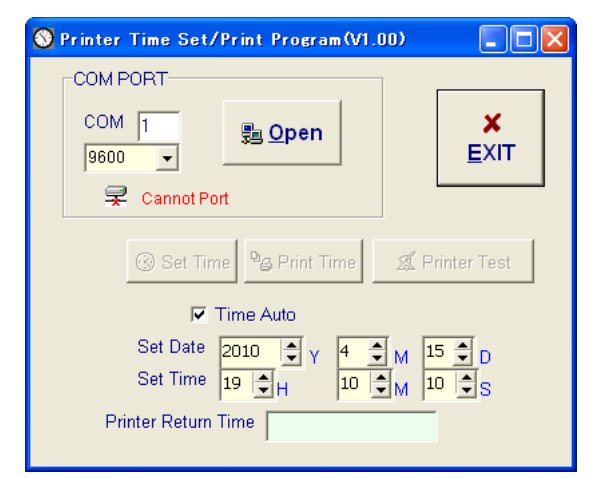

初期設定でCOM 番号は「1」になっておりますが、先のデバイスマネージャーで確認したCOM番号に変更して下さい。

| 🔇 Printer Time Set/Print Program(V1.00)  |
|------------------------------------------|
|                                          |
| COM 6<br>9600 ▼   COM 6 EXIT             |
| 😾 Cannot Port                            |
| 🛞 Set Time 🏻 😂 Print Time 🖉 Printer Test |
| 🔽 Time Auto                              |
| Set Date 2010 🔷 Y 4 🌩 M 15 🜩 D           |
| Set Time 19 🗣 H 11 🗣 M 41 🗣 S            |
| Printer Return Time                      |

COM番号を変更後、「 OPEN 」ボタンをクリックし、後の操作は1ページ目と同じ操作で時間調整が可能です。